## バーチャルカードのアクティベート手順

国際学生証(ISIC)のアクティベート画面を用いてご説明します。 国際青年証(IYTC)・国際教員証(ITIC)も手順は同じです。

## STEP① メールを確認し、アプリをダウンロード

お申込~ご入金まで完了後、エスティーエートラベルにてバーチャルカードを発行いたします。カード発行後、 ISIC から以下の内容のメールが届きます。(最初に英文のメールが数件届きますが、更に 10 分ほどお待ちいた だくと日本語でのメールも届きます。)

アクティベーションは PC でも設定可能ですが、バーチャルカードはスマートフォンで表示させるため、 スマ ートフォンでの設定を推奨しています。ここからは、スマートフォンでの操作になります。

1) Google play もしくは App Store のボタンをタップし、ISIC アプリをダウンロードします。

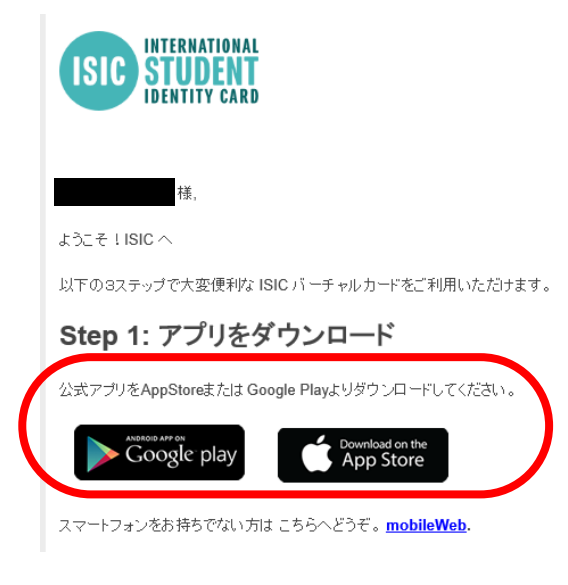

2) 「入手」が完了したら「開く」をタップ。アプリを起動します。 ※以下の画像は App Store です。

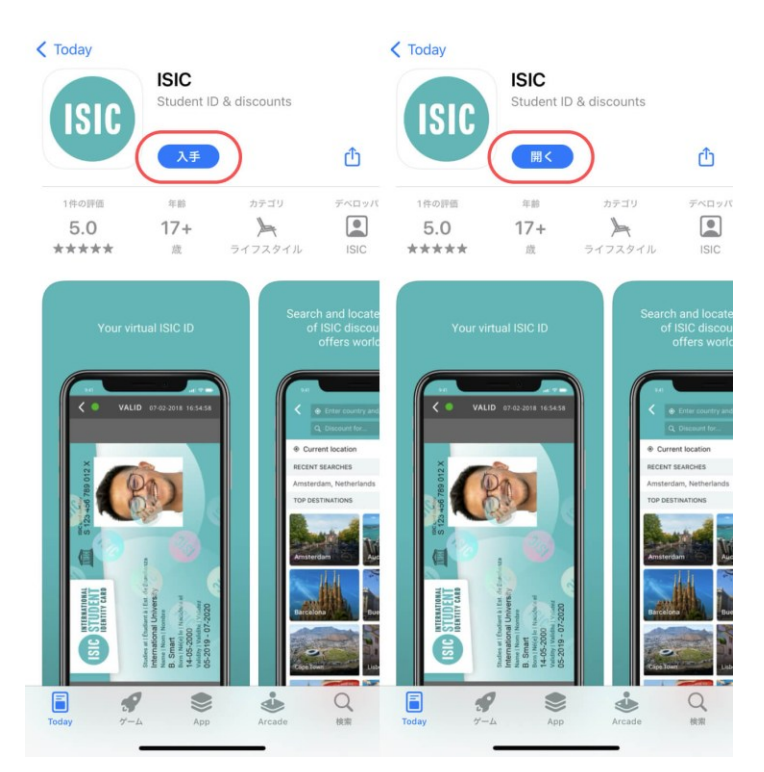

## <mark>STEP② アプリ起動後、アカウント作成</mark>

1)「アカウントを作成する」をタップ。

2) STEP①で受け取ったメール内の氏名・シリアル番号を確認し、間違いのないように、入力欄にコピー&ペーストしてください。完了したら「確認」をタップ。

3) カード申請時に登録したメールアドレスを入力し、新たにパスワードを設定したら、利用規約とプライバシ ーポリシーの項目にチェックを入れて「確認」をタップ。(パスワードは厳重に保管ください。)

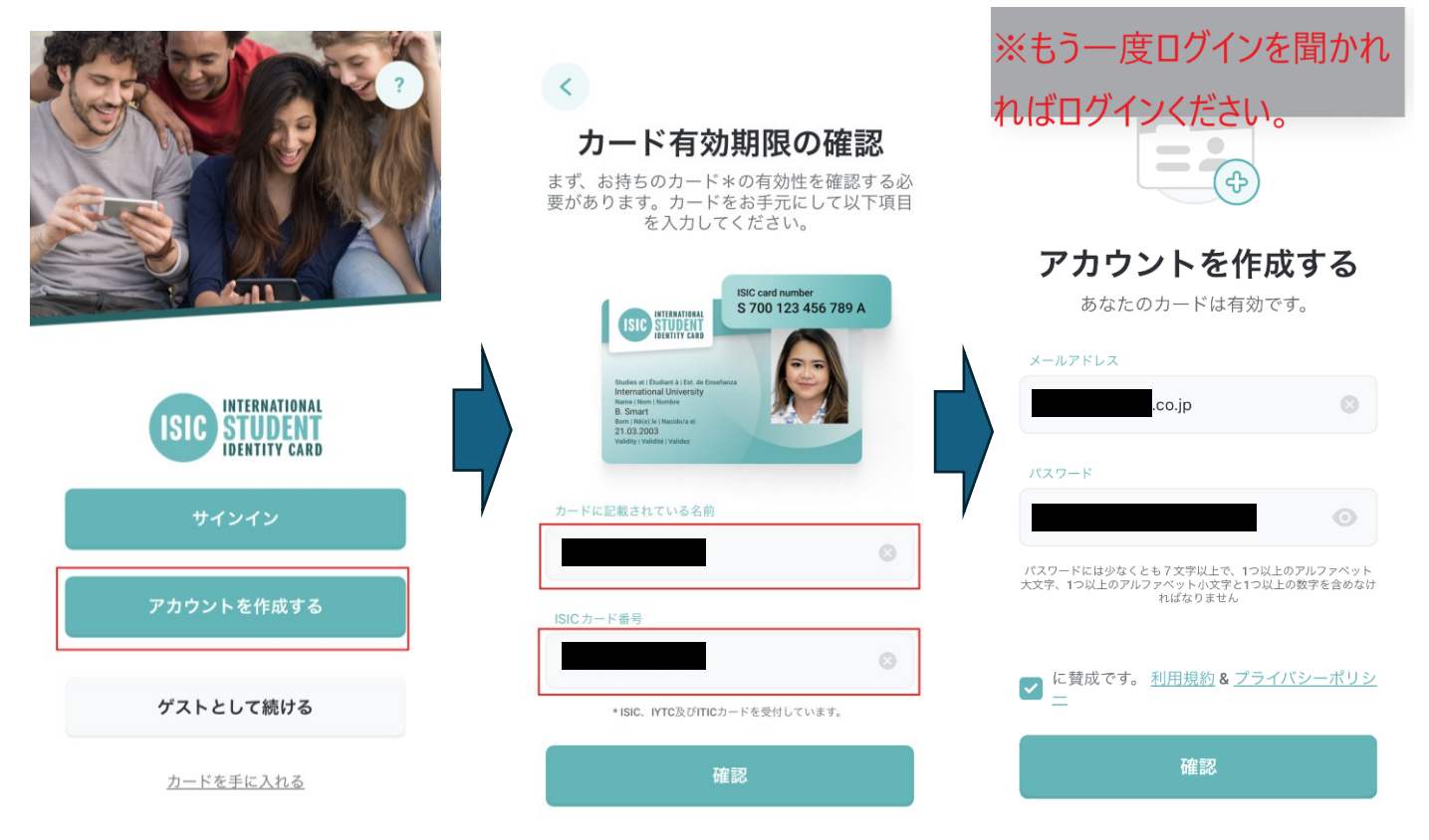

4)入力したメールアドレス宛に検証メールが届きます。メールの受信箱、または迷惑メールフォルダを確認して、メール本文内のアクティベーションリンクをタップしたら、アプリ上で「継続」をタップ。

5) 以下のようにアプリで氏名やカード番号が表示されたら、続けてメニューボタンから「ショーカード」へ。

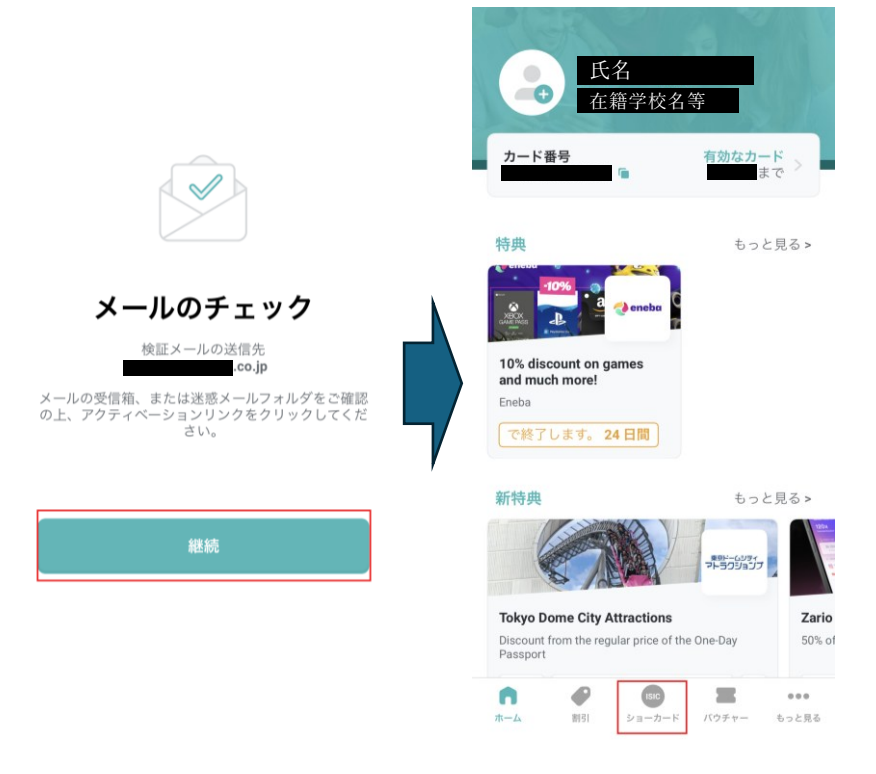

6) 「カードのセキュリティ設定」というポップアップが出たら、次回以降バーチャルカードを表示するときの認 証方法を選択します。(お使いの機種により、セキュリティ設定が表示されない場合や、画面表示が一部異なる場 合があります。)

7) 最後に、パスポート(=バーチャルカード券面)に表示される写真を登録します。ご自身で新しく写真を撮るか、 アルバムから写真を追加してください。

8) 写真追加後、プレビューを確認して問題なければ「確認」をタップ。データがアップロードされ、写真が確定 したら**アクティベート完了**です。

※写真は後から変更することができませんので、ご注意ください。

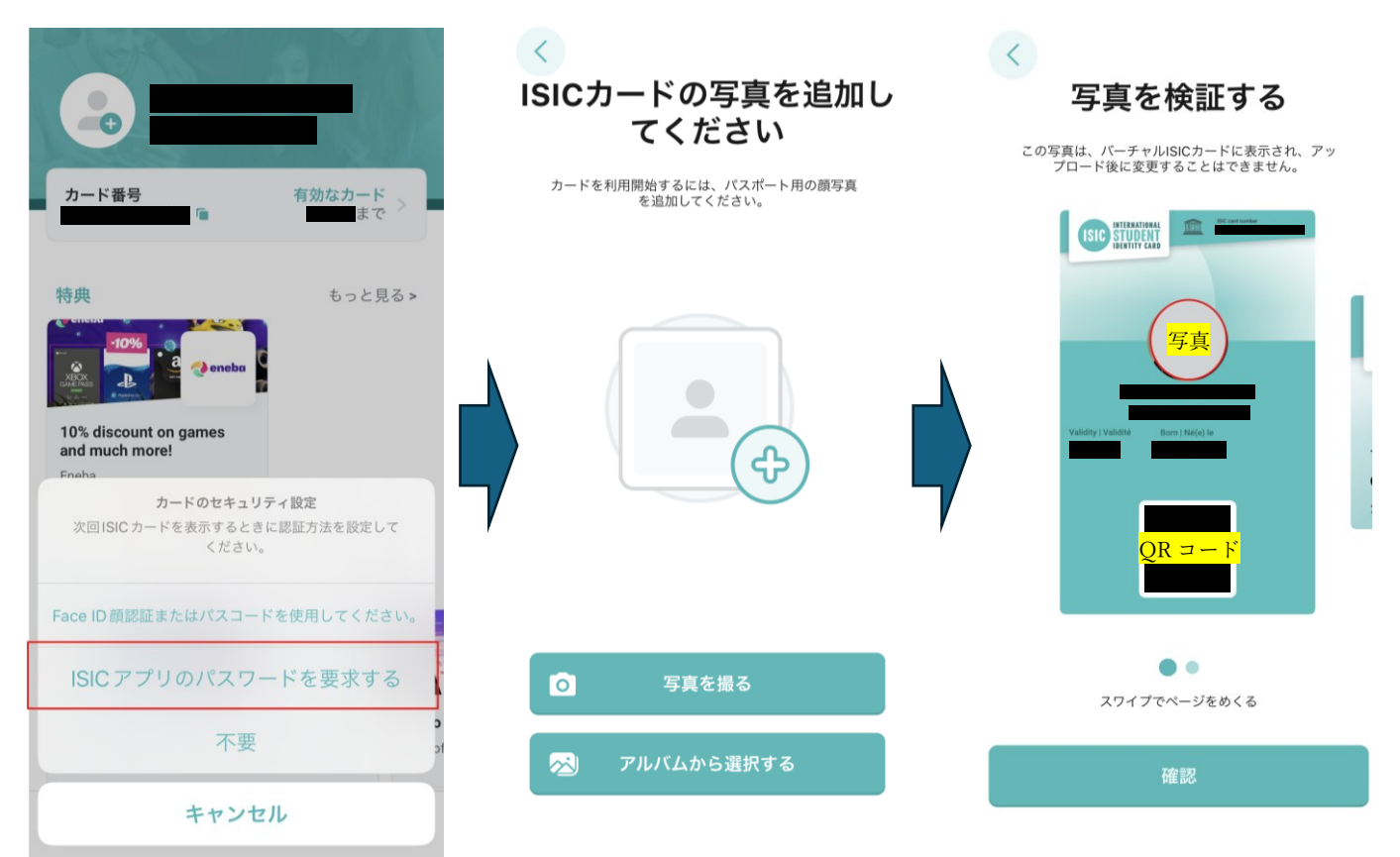

※上記内容は、2025年2月現在の情報となります。